# 電子申請システム 操作方法

# 新型コロナウイルスワクチン 接種証明書

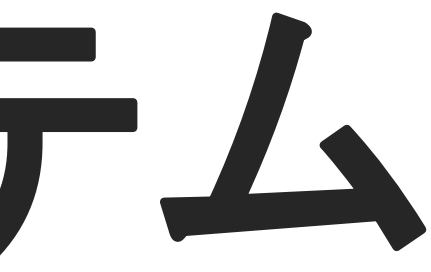

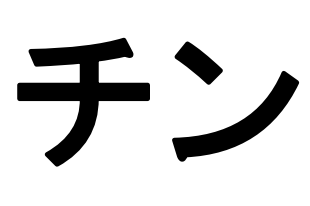

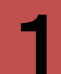

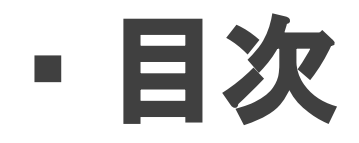

# ①注意事項 ②申請方法 ③申請手順 ④添付方法 ⑤申請内容を確認する ⑥証明書を発行する

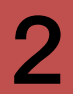

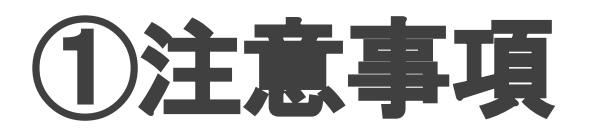

# 申請画面に記載されている内容、および次の点をご確認ください。

 ・発行される接種証明書に記載される情報は、伊勢原市に住民票登録がある期間に接種した記録のみです。 接種証明書はPDFで、マイページにアップロードされます。

※ログインパスワードを忘れた場合の問い合わせには対応できかねます。

万が一、パスワードを忘れた場合は、再度申請をしてください。

 添付書類の不備や接種情報の登録がされていないなどにより、発行までに時間がかかる場合があります。 マイナンバーカードをお持ちの方は、政府公式アプリからの接種証明書の発行が可能です。 [https://www.digital.go.jp/policies/vaccinecert/]

【申請に必要なもの】

•本人確認書類

パスポート(海外用接種証明書を申請する場合のみ)

•委任状(代理申請する場合のみ)

【ご提出いただくと、証明書の発行がスムーズに進むもの】

接種券番号がわかるもの(接種券の右上部分等)

接種記録を確認できるもの(接種済証、接種記録書、予診票の控え等)

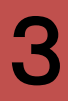

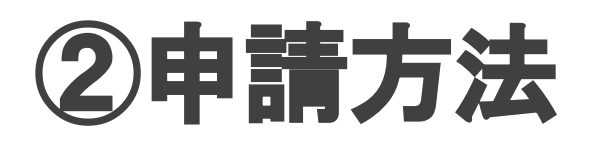

# 下記の方法から、 「新型コロナウイルスワクチン 接種証明書発行申請」 を開きます。

・URLから直接開く [https://dshinsei.e-kanagawa.lg.jp/142140u/offer/offerList\_detail.action?tempSeq=44784 ]

•e-KANAGAWA(伊勢原市)電子申請システムから手続き申込を選択し、手続き一覧から、「新型コロナウイルスワクチン 接種証明書発行申請」を探して開く

・二次元コードを読み取る

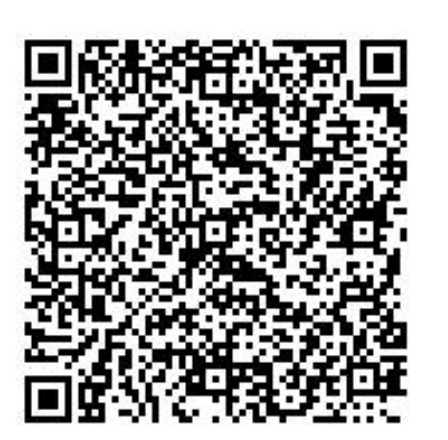

| 手続き中込      |                                |                       |           |  |  |  |  |  |
|------------|--------------------------------|-----------------------|-----------|--|--|--|--|--|
| ● 手続き選択をする | メールアドレスの確認                     | 内容を入力する               | 🔷 申し込みをする |  |  |  |  |  |
| 検索項目を入力    | (選択) して、手続きを検索し                | てください。                |           |  |  |  |  |  |
| 検索キーワード    | <mark>接種証明書</mark><br>類義語検索を行う |                       | ×         |  |  |  |  |  |
| 利用者選択      | 個人が利用できる手続き                    | 法人が利用できる手続き           |           |  |  |  |  |  |
|            | 絞り込みて                          | <del>で検索する &gt;</del> |           |  |  |  |  |  |

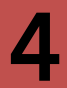

# ③申請手順

1.氏名を入力してください。

2.生年月日を入力してください。

3.接種時に伊勢原市に住民票登録があった方は【はい】を選択してください。

※接種時に伊勢原市に住民票登録がなかった 方は、住民票登録があった自治体で証明書の発 行を申請してください。

| 氏名 必須                         |
|-------------------------------|
| 証明書を必要とする人の氏名を入力してください。       |
| 氏: 名:                         |
| フリガナ 必須                       |
| 証明書を必要とする人の氏名(フリガナ)を入力してください。 |
| 氏 名                           |
| 生年月日 必須                       |
| 証明書を必要とする人の生年月日を入力してください。     |
| 接種時に伊勢原市に住民票登録がありましたか 必須      |
| (はい                           |
| () いいえ                        |
| 選択解除                          |

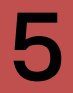

4.証明書を必要とする方の本人確認書類(運転) 免許証、健康保険証、マイナンバーカードなど、 本人の特定ができるもの)を表と裏それぞれ添付 してください。

~アップロード前にご確認ください~ 写真や記載内容がはっきりと読み取れる ・書類全体が見切れずに写っている

※日本国内用の接種証明書については、 旧姓・別姓・別名(通称名)を確認できる書類を 添付いただければ、併記することができます。

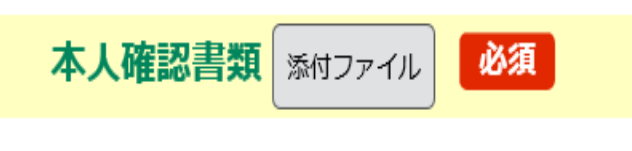

証明書を必要とする方の本人確認書類(表裏)を添付してください。

アップロード前にご確認ください。

・写真や記載内容がはっきりと読み取れる

・書類全体が見切れずに写っている

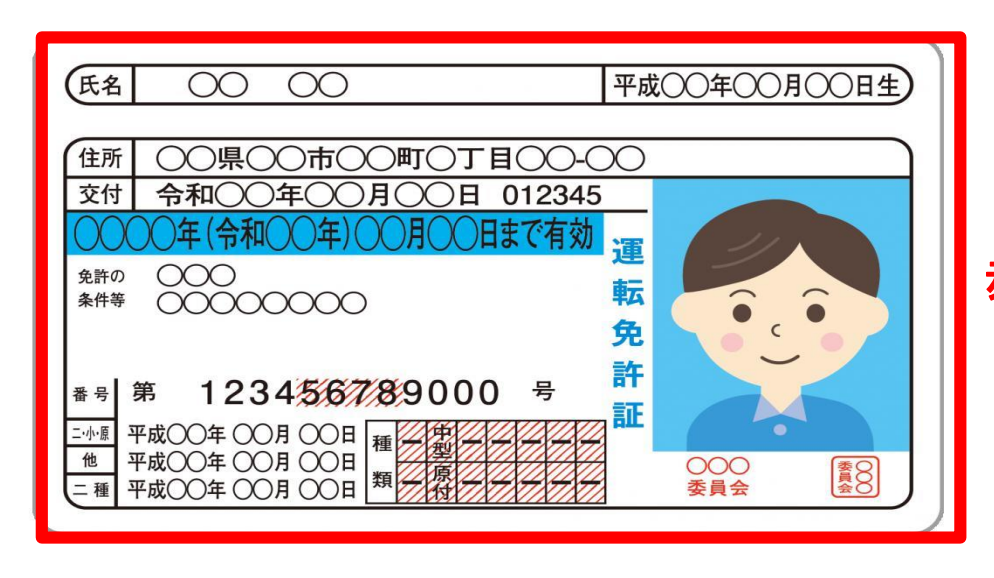

#### 赤枠の部分を添付してください。

| 備考 | <br>   |   | <br> |
|----|--------|---|------|
|    | <br>   |   | <br> |
|    |        |   |      |
|    | /白笠罢夕\ | _ |      |

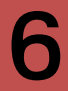

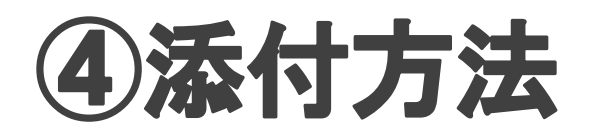

## 本人確認書類 ふけファイル 必須 1. 添付ファイル を選択

証明書を必要とする方の本人確認書類(表裏)を添付してください。

アップロード前にご確認ください。

- ・写真や記載内容がはっきりと読み取れる
- ・書類全体が見切れずに写っている

手続き申込

#### 添付ファイル選択

申込に必要な添付ファイルを選択してください。

- 【参照】をクリックして対象ファイルを選択後、【添付する】をクリックすると添付されます。
- ・添付ファイルが複数ある場合は、同じ操作を繰り返してください。
- ・全てのファイルを添付し終えたら、【入力に戻る】をクリックしてください。

| 手続き名       | 新型コロナウイルスワクチン接種証明書発行申請 | ファイノ |
|------------|------------------------|------|
| 項目名        | 本人確認書類                 |      |
| 添付できるファイル数 | 4                      | 添付する |

#### 添付ファイル ファイルを選択してください 2. 参照を選択 (素/付する (素/付する な選... (▲ 入力へ戻る (本 入力へ戻る) (本 人力へ戻る) (本 人力へ戻る) (本 人力へ戻る) (本 人力へ戻る) (本 人力へ戻る) (本 人力へ戻る) (本 人力へ戻る) (本 人力へ戻る) (本 人力へ戻る) (本 人力へ戻る) (本 人力へ戻る) (本 人力へ戻る) (本 人力へ戻る) (本 人力へ戻る) (本 人力へ戻る) (本 人力へ戻る) (本 人力へ戻る) (本 人力へ戻る) (本 人力へ戻る) (本 人力へ戻る) (本 人力へ戻る) (本 人力へ戻る) (本 人力へ戻る)

#### 添付ファイル選択

申込に必要な添付ファイルを選択してください。

【参照】をクリックして対象ファイルを選択後、【添付する】をクリックすると添付されます。

・添付ファイルが複数ある場合は、同じ操作を繰り返してください。

・全てのファイルを添付し終えたら、【入力に戻る】をクリックしてください。

| 手続き名       | 新型コロナウイルス! |
|------------|------------|
| 項目名        | 本人確認書類     |
| 添付できるファイル数 | 4          |

添付ファイル

| アイ | ゚ルを | 選択し | , حر | ださ | い |
|----|-----|-----|------|----|---|

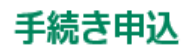

る】をクリックすると添付されます。 ださい。 |ックしてください。

ワクチン接種証明書発行申請

4.. 添付した書類が正しいことを確認

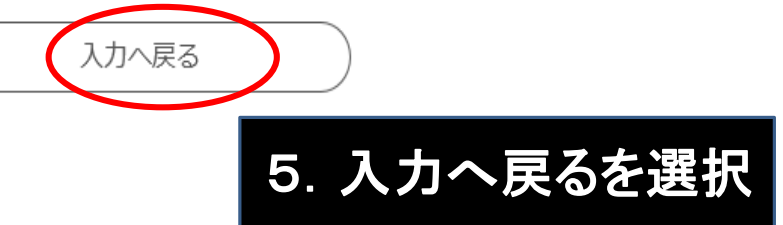

参照...

## 5.申請している方と、証明書を必要とする方が 同じかどうか、選択してください。

6.[5]で代理申請を選択した方は、委任状と代理 人の本人確認書類を表と裏それぞれ添付してくだ さい。

※保護者が18歳未満の子どもの申請を行う場合 は、親子関係がわかるもの(母子手帳の表紙、戸 籍謄本、住民票の写し等)を添付してください。

※成年後見人 保佐人 補助人等の場合、委任状 は不要です。成年後見登記制度に基づく登記事 項証明書の写し等を添付してください。

~アップロード前にご確認ください~ 写真や記載内容がはっきりと読み取れる 書類全体が見切れずに写っている

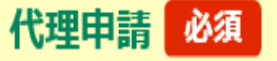

あなたと接種証明書を必要とする人は同じ

あなたと接種証明書を必要とする人は異なる(代理申請)

選択解除

選択肢の結果によって入力条件が変わります

代理申請の場合は、委任状の提出が必要です。 委任状と代理で申請を行う人の本人確認書類(表裏)を添付してください。

※保護者が18歳未満の子どもの申請を行う場合は、接種証明書を必要とする人と保護者の関係がわかるもの(母子手帳の表 紙、戸籍謄本、住民票の写しなど)を添付してください。

※成年後見人・保佐人・補助人等の場合は、成年後見登記制度に基づく登記事項証明書の写しを添付してください。

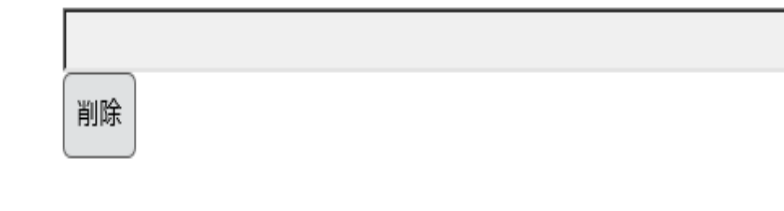

参照...

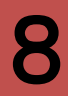

7.日中にご連絡がとれる電話番号をハイフンなしの半角数字で入力してください。伊勢原市からご連絡を差し上げることがございます。

8.申請する証明書の種類を選択してください。

※日本国内での接種証明については、接種を終 えた際にお渡ししている「接種済証」または「接種 記録書」も、国内用の接種証明書と同様に利用す ることができます。

| 電話番号 必須                    |
|----------------------------|
| 日中にご連絡がとれる電話番号を、ハイフンなしの半角数 |
| 電話番号                       |
|                            |
| 接種証明書の種類 必須                |
|                            |
| (海外用及び国内用                  |
| ○ 国内用                      |
| 選択解除                       |

蚊字で入力してください。

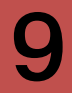

9.海外用を申請の方はパスポートの顔写真ページを添付してください。

~アップロード前にご確認ください~ ・写真や記載内容がはっきりと読み取れる ・パスポート全体が見切れずに写っている

※海外用接種証明書の氏名は、パスポートと同様に表記されます。

※海外の証明書を希望する場合、有効期間内のパスポートが必要です。パスポートがお手元にない場合は、取得後に申請してください。

| パスポート |
|-------|
|-------|

削除

| 海外用を申請の方はパスポートの顔写真ページを添付し                                      |
|----------------------------------------------------------------|
| アップロード前にご確認ください。<br>・写真や記載内容がはっきりと読み取れる<br>・パスポート全体が見切れずに写っている |
|                                                                |

#### 赤枠の部分を添付してください。

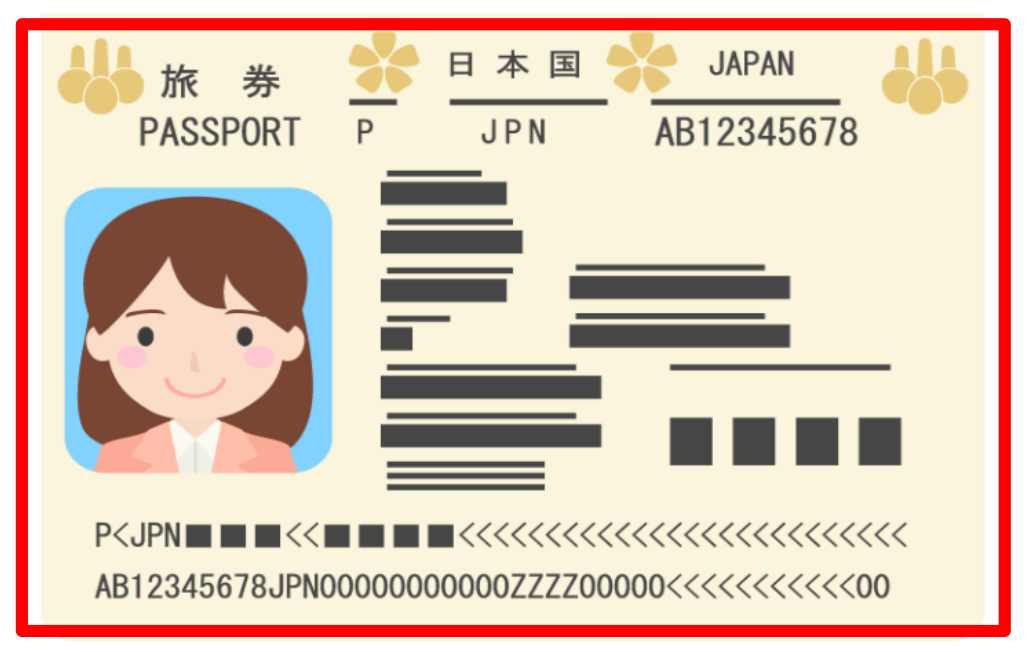

てください。

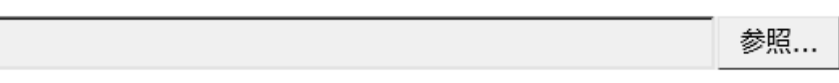

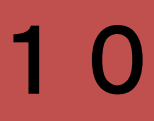

# 10.接種券番号を入力してください。 接種券の紛失等で不明な場合は、空欄のまま進んでください。

11.接種回数を選択してください。

#### 接種券番号

分からない場合は、空欄のまま進んでください。

#### 接種回数を選択してください 必須

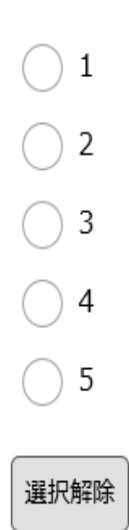

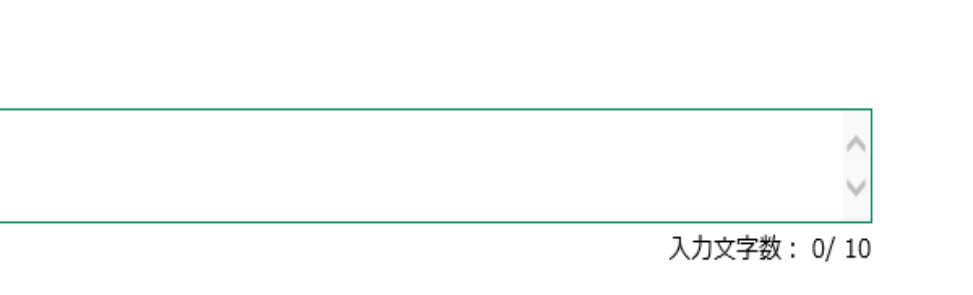

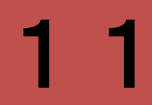

12.接種記録が確認できる書類の有無を選択してください。

※書類のご提出がない場合には、接種証明書の 交付までにお時間がかかる場合があります。

13.接種記録が確認できる書類を添付してください。

接種済証(接種券)、最新のものを添付してください。接種記録書・予診票等は、接種を受けた全ての回数分を添付してください。

~アップロード前にご確認ください~ ・写真や記載内容がはっきりと読み取れる ・書類全体が見切れずに写っている

| 接種記録が確認できる書類の有無                                              | 必須 |
|--------------------------------------------------------------|----|
| <ul> <li>全て持っている</li> <li>一部持っている</li> <li>持っていない</li> </ul> |    |
| 選択解除                                                         |    |
|                                                              |    |

接種記録か確認できる書類。
添付ファイル

接種済証(接種を終えた方の接種券)は、最新のものを添付してください。 接種記録書・予診票等は、接種を受けた全ての回数分を添付してください。 書類のご提出がない場合は、接種事実確認のため、発行にお時間をいただく場合があります。

アップロード前にご確認ください。

・写真や記載内容がはっきりと読み取れる

・書類全体が見切れずに写っている

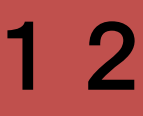

# 接種済証(接種券)をご提出する場合

最新の接種券を、下半分がすべてみえるように 添付してください。 ※ただし、下に記載されている過去の接種記録が 「\*\*\*」となっている、誤記載の可能性がある等 の場合には、その他の書類の提出をお願いするこ とがあります。

# 接種記録書をご提出する場合

すべての回の接種記録書が必要です。 上半分が見えるように添付してください。

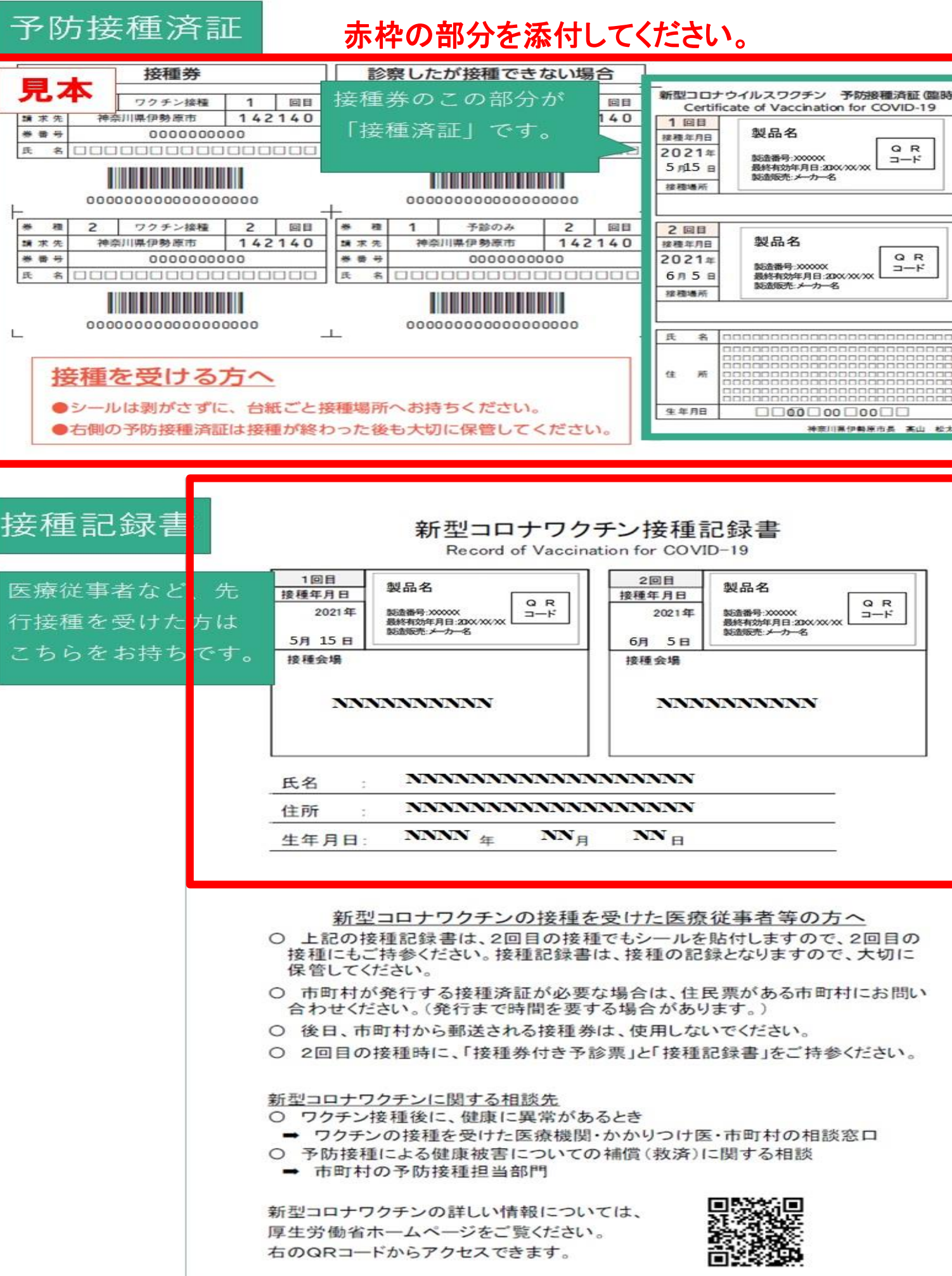

| 「接種できな     | ない場  | 合   | <u>1</u>        |                                                           |
|------------|------|-----|-----------------|-----------------------------------------------------------|
| の部分        | が    | 回日  | 新型コロナ<br>Certif | トウイルスワクチン 予防接種済証(臨時)<br>icate of Vaccination for COVID-19 |
|            |      | 140 | 1 回目            |                                                           |
| E] C9,     |      |     | 接種年月日           | 製品名                                                       |
|            |      |     | 2021年<br>5月15日  | ジュ造番号:xxxxxx     最終有効年月日:200X:XXXX     NX                 |
|            |      |     | 接種場所            | BOILDBOC. / // HD                                         |
| 000000000  | 0000 |     |                 |                                                           |
| 予診のみ       | 2    | 回日  | 2回目             | Coperation (Coperation)                                   |
| 県伊勢原市      | 142  | 140 | 接種年月日           | 製品名 📃                                                     |
| 00000000   | 00   |     | 2021年           | QR                                                        |
|            |      | 000 | 6л5 в           | 最終有効年月日:2000/XXX                                          |
|            |      |     | 接種場所            | 製造販売メーカー名                                                 |
|            |      |     |                 |                                                           |
| 0000000000 | 0000 |     | 氏名              |                                                           |
|            |      |     | 住所              |                                                           |
| 5ください。     |      |     | 生年月日            |                                                           |
| 保管してく      | ださい  | No. |                 | 神奈川裏伊勢原市县 高山 松太郎                                          |

# 予診票の控えをご提出する場合

# すべての回の予診票控えが必要です。 A4サイズ全体が見えるように添付してください。

#### 赤枠の部分を添付してください。

| ●         ●         ●         ●         ●         ●         ●         ●         ●         ●         ●         ●         ●         ●         ●         ●         ●         ●         ●         ●         ●         ●         ●         ●         ●         ●         ●         ●         ●         ●         ●         ●         ●         ●         ●         ●         ●         ●         ●         ●         ●         ●         ●         ●         ●         ●         ●         ●         ●         ●         ●         ●         ●         ●         ●         ●         ●         ●         ●         ●         ●         ●         ●         ●         ●         ●         ●         ●         ●         ●         ●         ●         ●         ●         ●         ●         ●         ●         ●         ●         ●         ●         ●         ●         ●         ●         ●         ●         ●         ●         ●         ●         ●         ●         ●         ●         ●         ●         ●         ●         ●         ●         ●         ●         ●         ●         ●                                                                                                            | 新团<br>*****                                                                                                    | ピコロナワクチンガ<br>にご記入またはチェック図を入                              | 種の予診。                                  | <b>(注加</b> 加                                                             | 通用)            |                                           | ebe e             | 神に沿って、                             | tote:                                |  |  |  |
|----------------------------------------------------------------------------------------------------|----------------------------------------------------------------------------------------------------|----------------------------------------------------------|----------------------------------------|--------------------------------------------------------------------------|----------------|-------------------------------------------|-------------------|------------------------------------|--------------------------------------|--|--|--|
|                                                                                                    |                                                                                                    |                                                          |                                        |                                                                          | 市区町村           | 貼り付                                       | してくだき             |                                    | <u></u>                              |  |  |  |
| アノボア・       ・・・・・・・・・・・・・・・・・・・・・・・・・・・・・・・・・・・・                                                                                                    |                                                                                                    |                                                          | - 77                                   |                                                                          |                |                                           |                   |                                    |                                      |  |  |  |
| 原本     第30                                                                                                    | プリガナ                                                                                                    |                                                          |                                        | ( )                                                                      |                |                                           |                   |                                    |                                      |  |  |  |
| 第次月間       第一,月       日生(第)       (3)       (3)       (3)       (3)       (3)       (3)       (3)       (3)       (3)       (3)       (3)       (3)       (3)       (3)       (3)       (3)       (3)       (3)       (3)       (3)       (3)       (3)       (3)       (3)       (3)       (3)       (3)       (3)       (3)       (3)       (3)       (3)       (3)       (3)       (3)       (3)       (3)       (3)       (3)       (3)       (3)       (3)       (3)       (3)       (3)       (3)       (3)       (3)       (3)       (3)       (3)       (3)       (3)       (3)       (3)       (3)       (3)       (3)       (3)       (3)       (3)       (3)       (3)       (3)       (3)       (3)       (4)       (1)       (1)       (1)       (1)       (1)       (1)       (1)       (1)       (1)       (1)       (1)       (1)       (1)       (1)       (1)       (1)       (1)       (1)       (1)       (1)       (1)       (1)       (1)       (1)       (1)       (1)       (1)       (1)       (1)       (1)       (1)       (1)       (1)       (1)       (1)       (1)                                                                                                    | 氏者                                                                                                    |                                                          | ~~~~~~~~~~~~~~~~~~~~~~~~~~~~~~~~~~~~~~ | _                                                                        |                |                                           |                   |                                    |                                      |  |  |  |
| 大田市市         大田市市         大田市市           新設コロナワクチンの装飾を扱いたごがなりますか。<br>林田田和学校、田田、小田、小田、小田、小田、小田、小田、小田、小田、小田、小田、小田、小田、                                                                                                    | 生年月日<br>(西周)                                                                                                    |                                                          | R S GR                                 |                                                                          |                | ***                                       |                   |                                    | : <b>-</b> <del>7</del>              |  |  |  |
|                                                                                                    | 「大学家語」 日本語 医細胞入生 (1993年) 日本語 医細胞入生                                                                                                    |                                                          |                                        |                                                                          |                |                                           |                   |                                    |                                      |  |  |  |
| 福祉時点で住民間のある市町村と、絵種美又は方上の留満先に記憶されている市町村は同じですか。       □ cい □ いいえ         「第三ロナワクチンの窓内着しを読んで、効果や面反応などについて面積したたか。       □ cい □ いいえ         満た「した時の「同時時」□目前時」□目前表え返 自然ゲルネットないで取得したたか。       □ cい □ いいえ         「第三口ナリクチンの窓内着したがって、決測(1)□その他(1)       □ cい □ いいえ         第 3:□した時」□ 同時的□ □目前表え返 □ 血が洗えに □ 血が洗えいで飲作」」       □ cい □ いいえ         「● にお」時間にはかかったりしましたか、寄名(1)       □ cい □ いいえ         ● 「日本に具合が悪いところがおりますか、まな(1)       □ cい □ いいえ         今日、本に具合が悪いところがおりますか、まな(2)       □ cい □ いいえ         *** 含品をどて、通いアレールギー 伝教(アナフィラキシーなど)を起こしたことがおりますか。       □ cい □ いいえ         第・含品をどこ 通いアレールギー 伝教(アナフィラキシーなど)を起こしたことがありますか。       □ cい □ いいえ         *** 含品をどこ 通いアレールギー 伝教(アナライラキシーをど)を起こしたことがありますか。       □ cい □ いいえ         第・含品をどこ 通いアレーメービデオンまがしまりますか。       □ cい □ いいえ         ※ 含品をどこ 通いアレーメービデオンまがな(************************************                                                                                                    | 著型コロナワクチンの装着を受けたことがありますか。<br>装着回数( 回) 前回の装着日( 年 月 日) □ はい □ いいえ<br>前回装着を受けた新型コロナワクチンの装備( )                                                                                                    |                                                          |                                        |                                                                          |                |                                           |                   |                                    |                                      |  |  |  |
| 「新型コロナワクダンの範疇書」を読んで、効果や副反応などについて電解したいため。       」はい □、いいえ         現在、(10-5000時気にかかって、治療(決集など)を受けていなすか。       」はい □、いいえ         第       ここの時時 □所時時 □日時時日 □台湾洗道 □かが上がたい(100万 □200万 - 1)       」はい □、いいえ         予約時内容                                                                                                    | 理時点?                                                                                                    | 生民族のある市町村と、盆種様                                           | 夏は右上の音楽先                               | li Clinica (                                                             | 、今市町村は同し       | ·**#.                                     | 一 住い              | - www.                             |                                      |  |  |  |
| 現在、何志かの時間にかかって、読録(決議など)を受けていなすか。       ()       ()       ()       ()       ()       ()       ()       ()       ()       ()       ()       ()       ()       ()       ()       ()       ()       ()       ()       ()       ()       ()       ()       ()       ()       ()       ()       ()       ()       ()       ()       ()       ()       ()       ()       ()       ()       ()       ()       ()       ()       ()       ()       ()       ()       ()       ()       ()       ()       ()       ()       ()       ()       ()       ()       ()       ()       ()       ()       ()       ()       ()       ()       ()       ()       ()       ()       ()       ()       ()       ()       ()       ()       ()       ()       ()       ()       ()       ()       ()       ()       ()       ()       ()       ()       ()       ()       ()       ()       ()       ()       ()       ()       ()       ()       ()       ()       ()       ()       ()       ()       ()       ()       ()       ()       ()       ()       ()       ()       ()<                                                                                                    | 「新型コ                                                                                                    | ロナワクチンの説明書」を読んて                                          | 大学生になっていた。                             |                                                                          | い思いたか。         |                                           | 日 はい              | □+4+32                             |                                      |  |  |  |
| 第日間に内に開かりまたり、前面にかかったりしましたか。等名(     )     (41)     いいえ       毎日、体に具合が聞いたころがありますか。まなく     )     (41)     いいえ       付いれん(ひざつけ)を抱こしたことがありますか。まなく     )     (41)     いいえ       第や点尽などに良いアレルイー症状(アナフィラキシーなど)を起こしたことがありますか。     (41)     いいえ       第や点尽などに良いアレルイー症状(アナフィラキシーなど)を起こしたことがありますか。     (41)     いいえ       第や点尽などに良いアレルイー症状(アナフィラキシーなど)を起こしたことがありますか。     (41)     いいえ       第本人本どに良いアレルイー症状(アナフィラキシーなど)を起こしたことがありますか。     (41)     いいえ       第本人本どに見いたのための(     )     (41)     いいえ       二項の第一次に予防抽発を受けて具合が副くなったことはありますか。     (41)     いいえ       調査状論している可能性(生活が予定より混れているなど)はありますか。     (41)     (41)     (41)       23週間以内に予防抽発を受けて具合が副くない、振興した     (41)     (41)     (41)       第日の方法の()     )     (41)     (41)     (41)       23週間以内に予防抽発を受けて具合が副くないたているなど)はありますか。たたは, 第見やすう     (41)     (41)     (41)       23週間以内に予防抽発を受けため、振興のない、(1)     (41)     (41)     (41)     (41)       今日の予防法者について見ばかありますがお問題用が知道に受けためる     (41)     (41)     (41)     (41)       第回前日のたいたかえていまたかられる。     (1)     (41)     (41)     (41)       第回前日のたいたかられるのが高見、親国のな見でがお問題用のおしたいまたののなしていたかえるののなしたいたいまたのにないたかられるのなしたかくないたかられるのなしたかられるのなしたかられるのなしたかられるのなしたかられるのなしたかられるのなしたかくたかんのなったっいてのかられるのなしたかられるのなしたかくたかられるのなしたかられるのなしたかられるのなしたかられるのなしたかられるのなしたかられるのなしたかられたかられるのなしたかられるののなしたかられるのなしたかられるのなしたかられるのなしたかられたかられるのなし                                                                                                    | 現在。何<br>有                                                                                                    | ちかの前気にかかって、治療(投)<br>名:二心時内 二間時内 二<br>二毛紙血管清は症候群          | #など)を見けています<br>肝臓内 □血液疾患<br>□その他(      | har.<br>I ⊡aharitata                                                     | ackunder 🗖     | <b>2.成</b> 不全<br>)                        | □ #い              | <b>□</b> • <b>૫</b> • <b>≵</b>     |                                      |  |  |  |
| 最近1々月以内に無が出たり、病面にかかったりしましたが、病性(       )       ( 400 ] 0003         今日、体に具合が悪いところがありますか、まな(       )       ( 400 ] 0003         第や食品などで、強いアレルダー症法(アナフィラキシーなど)を起こしたことがありますか。<br>赤・食品などで、強いアレルダー症法(アナフィラキシーなど)を起こしたことがありますか。<br>赤・食品などで、強いアレルダー症法(アナフィラキシーなど)を起こしたことがありますか。<br>赤・食品などで、強いアレルダー症法(アナフィラキシーなど)を起こしたことがありますか。       ( 400 ] 0003         第や食品などで、強いアレルダー症法(アナフィラキシーなど)を起こしたことがありますか。       ( 400 ] 0003         第たまでに予防接着を受けて具合が高くなったことにおりますか。       )       ( 400 ] 0003         現在起源したこで好防接着を受けましたか、       ( 1 ) ( 400 ] 0003       )       ( 400 ] 0003         現在起源したで防接着を受けましたか。       ( 1 ) ( 400 ] 0003       )       ( 400 ] 0003         現在起源したで「防接着を受けましたか、       ( 1 ) ( 400 ] 0003       )       ( 400 ] 0003         現在記録したので気間がありますか。       )       ( 400 ] 0003       )       ( 400 ] 0003         現在記録したので気間がありますか。       )       ( 400 ] 0003       )       ( 400 ] 0003         2週間以内に下が接着を受けましたか。       ( ) 使けた日( ) )       ( 400 ] 0003       )       )         2週間以内に、「1003       )       ( 400 ] 0003       )       )       ( 400 ] 0003         2週間に入病       シロックス       )       ( 1 ) 0003       )       )       ( 400 ] 0003         2週間に入病       シロックス       )       ( 1 ) 0003       )       )       )       )       )       )       )                                                                                                    |                                                                                                    | 95:LIE <u>89797</u> ETGM(                                |                                        |                                                                          |                | ,                                         |                   |                                    |                                      |  |  |  |
| ************************************                                                                                                    | 電査1ヶ                                                                                                    | 月間内に開か出たり、病気にかれ                                          | やったりしましたが。                             | 新潟(                                                                      |                | )                                         |                   |                                    |                                      |  |  |  |
| ・・・・・・・・・・・・・・・・・・・・・・・・・・・・・                                                                                                    | 等は、等                                                                                                    | に具有が思いところがありますが                                          |                                        |                                                                          |                | )                                         |                   |                                    |                                      |  |  |  |
| Image: Control (C)     C)       これまでにこそ防御後を受けましたが、<br>御家(     ) 症状(     ) はい     」 はい     」 いいえ       現在経練している可能性(生活が予定より悪れているなど)はありますか。または、視見中ですか。     」 はい     」 いいえ       2週間以内に予防練種を受けましたか、<br>得爾(     ) 受けた日(     ) はい     」 はい     」 いいえ       2週間以内に予防練種を受けましたか、<br>得爾(     ) 受けた日(     ) はい     」 いいえ       今日の予防法値について質問がありますか。     」 はい     」 いいえ       次時間みの読尽、今日の飲用は(     1 目 8 - □ 見合わせる)<br>本人に対して、飲種の効果、今日の飲用は(     1 目 8 - □ 見合わせる)<br>本人に対して、飲種の効果、今日の飲用は(     1 目 8 - □ 見合わせる)<br>の助用を可能用のたべて、 マークの掛けは合わた、マークの掛けは合わた、マークの掛けは合わた、マークの掛けは合わた、マークの掛けは合わた、マークの掛けは合わた、マークの掛けは合わた、マークの掛けは合わた、マークの掛けは合わた、マークの掛けは合わた、マークの掛けは合わた、マークの掛けは合わた、マークの掛けなど、<br>このうかあるは、補助の効果や制反応などについて環想した」で、 第月 日 役部合う<br>の加速するこのであるは、補助の効果や制反応などについて環想した」で、 第日 1 日 1 日 1 日 1 日 1 日 1 日 1 日 1 日 1 日                                                                                                    | ***                                                                                                    | 、(1987)(1982)にたことがあり、<br>などで、急いアレルギー症状(ア<br>ミカド言語にかった本の! | トッシー<br>トナフィラキシーなど)                    | も起こしたことが                                                                 | ******         |                                           |                   |                                    |                                      |  |  |  |
| 現在経練している可能性(生活が予定より温れているなど)は参り全すか。または、損損中ですか。       はい       いいえ         2週間以内に予防抽除を受けましたか。       種類(       )       受けた日(       )       はい       いいえ         今日の予防該種について質問がありますか。       はい       いいえ                                                                                                    | です。<br>です。<br>(制度)<br>(制度)                                                                                                    | に予防接触を受けて具合が高く                                           | なったことは多ります。<br>) 症状                    | <b>₩.</b><br>:(                                                          | ,              | ;                                         | 日 はい              | <b>□</b> +4+1%                     |                                      |  |  |  |
| 2週間以内に予防抽測を受けましたか、程質(       )       ( uvv. uvv. uvv. uvv. uvv. uvv. uvv. uvv                                                                                                    | 現在統                                                                                                    | 乱ている可能性(生活が予定」                                           | り置れているなど)は                             | ありますか。ま                                                                  | 出た。授乳中です       | э.                                        | 🗌 <b>4</b> 0      | <b>i</b>                           |                                      |  |  |  |
| 今日の予防該価について質問がありますか。     」 はい 」 いいえ       BENFERATE     ALLONDER, びか時の会長、今日の該理は( □ 耳 臣 - □.月合わせる)<br>本人におじて、該里の効果、理反応果び予防該管理局部管理局部管理局部について、証明した。     BENFERATE ALLONDER, ひいろう       BENFERATE     () 時間外(気付時間 : ) () 余日     () 小児(会課未買) () 予命D () 予命D<br>() 日間外(気付時間 : ) () 余日     () 小児(会課未買) () 予命D () 予命D<br>() 日間からたりにはするのがありたいて、中の時からはお待かいりて自動がないりためたいてのかい       BENFERATE     () 時間外(気付時間 : ) () 余日     () 小児(会課未買) () 予命D () 予命D<br>() 日間からたいて、中の時からはお待かいりて自動がないてのかい     () 予命D     () 予命D       BENFERATE     () 時間外(気付時間 : ) () 余日     () 小児(会課未買) () 予命D     () 予命D     () 予命D       BENFERATE     () 余日     () 小児(会課未買) () 予命D     () 予命D       BENFERATE     () 余日     () 小児(会課未買) () () () () () () () () () () () () ()                                                                                                    | 25.10.15                                                                                                    | 内に予防接着を受けましたか。                                           |                                        | ) 5                                                                      | した日(           | )                                         | - en              | - www.                             |                                      |  |  |  |
| 取用         以上の何間決決げ物課の他見、今日の余福は(□ 耳 ※ □ 見合わせる)         配加基金又は配合押印           本人に対して、計量の効果、現民応決び予防計量提供計量素質視覚について、開閉した。         () 時間分(気付時間 : ) () 余日 ()小気(何決未識) () 予命① () 予命② () 予命② () 予命② () 予命③ () 予命③ () 予命③ () 予命③ () 予命③ () 予命③ () 予命④ () 予命④ () 予何④ () 予命④ () 予何● () 予何● () 予行● () 予行● () ? () ? () ? () ? () ? () ? () ? () | 今日のう                                                                                                    | 対法律について質問があります                                           | #.                                     |                                                                          |                |                                           | 🗌 (±1)            | <b>□</b> 1413 <b>ટ</b>             |                                      |  |  |  |
| 1     1     1     1     1     1     1     1     1     1     1     1     1     1     1     1     1     1     1     1     1     1     1     1     1     1     1     1     1     1     1     1     1     1     1     1     1     1     1     1     1     1     1     1     1     1     1     1     1     1     1     1     1     1     1     1     1     1     1     1     1     1     1     1     1     1     1     1     1     1     1     1     1     1     1     1     1     1     1     1     1     1     1     1     1     1     1     1     1     1     1     1     1     1     1     1     1     1     1     1     1 <th1< th="">     1     1     1     1     1     1     1     1     1     1     1     1     1     1     1     1     1     1     1     1     1     1     1     1     1     1     1     1     1     1     1     1     1     1<!--</th--><th></th><th>以上の問題及び論語の結果、今日<br/>本人に新して、該種の効果、 祖民派</th><th>ク加速に( □ 〒 市<br/>に取び予防波電気用数で</th><th></th><th>は5)<br/>て、開明した。</th><th></th><th></th><th></th><th>₩Â₽</th></th1<>                                                                                                    |                                                                                                    | 以上の問題及び論語の結果、今日<br>本人に新して、該種の効果、 祖民派                     | ク加速に( □ 〒 市<br>に取び予防波電気用数で             |                                                                          | は5)<br>て、開明した。 |                                           |                   |                                    | ₩Â₽                                  |  |  |  |
| 新型コロナワクチン換数希望者         防約が除く部分を受く、前時の効果や側反応などについて現保した上で、前後を参加します。( ) 接着を参加します。 ) 接触を参加しません)         この予修再は、価値の安全性の確保を目的としています。         この予修再は、価値の安全性の確保を目的としています。         この予修再は、価値の安全性の確保を目的としています。         この予修再は、価値の安全性の確保を目的としています。         この予修用は、価値の安全性の確保を目的としています。         このととを提示用の上、本予修算が作用す、周囲構成作用中央会<br>及び個民信息信息が加速するに提出されることに開放します。         ククチン名・ロット研与       価値数         アクチン名・ロット研与       価値数         第指導所       第指導所         ※仲に合わせて <u>まっすで</u> に<br>貼り付けてください       面目         「加」       「加」         「加」       「加」         「加」       「加」         「加」       「加」         「加」       「加」         「加」       「加」         「加」       「加」         「加」       「加」         「加」       「加」         「加」       「加」         「加」       「加」         「加」       「加」         「加」       「加」         「クラン名・ロット研号       「加」         「加」       「加」         「加」       「加」         「加」       「加」         「加」       「加」         「加」       「加」         「加」       「加」         「加」        「加」                                                                                                    |                                                                                                    | () 10/19/1 (52/1 10/10) :                                | ) (#8                                  | 0                                                                        |                | 0<br>•••••••••••••••••••••••••••••••••••• | - <b>7400</b><br> | 17 ()<br>Vibilit <u>er (* 1441</u> | AR CORNER                            |  |  |  |
| ワクテン名・ロット番号     焼油量     産洗準所・医師名・焼油準月日     産油量制造     産油準所・医師名・焼油準月日     産油量制造     産油量制造     産油量用       シーメンハリニ     シーメンハリニ     満洗準所・医師名・焼油準月日     =     =     =     =     =     =     =     =     =     =     =     =     =     =     =     =     =     =     =     =     =     =     =     =     =     =     =     =     =     =     =     =     =     =     =     =     =     =     =     =     =     =     =     =     =     =     =     =     =     =     =     =     =     =     =     =     =     =     =     =     =     =     =     =     =     =     =     =     =     =     =     =     =     =     =     =     =     =     =     =     =     =     =     =     =     =     =     =     =     =     =     =     =     =     =     =     =     =     =     =     =     =     =     =     =     =     =     =     =     =     =     =     =     =     =     =     =     = <td< th=""><th colspan="9">新型コロナワクチン接触希望者<br/>医師の治療・副羽を受け、御師の効果や側反応などについて理解した上で、御徒を希望しますか。( ) 接触を希望します。 ) 接換を希望しません)<br/>この子師高は、特徴の安全性の確保を目的としています。<br/>このことを理解の上、本子診療が市町村、同時理解保険中央会<br/>及び難尿健全体験団体議合会に提出されることに設定します。<br/>(1) 実際できない考慮な代表が使用し、代表が必須及び解除時代との解除日期)</th></td<>                                                                                                    | 新型コロナワクチン接触希望者<br>医師の治療・副羽を受け、御師の効果や側反応などについて理解した上で、御徒を希望しますか。( ) 接触を希望します。 ) 接換を希望しません)<br>この子師高は、特徴の安全性の確保を目的としています。<br>このことを理解の上、本子診療が市町村、同時理解保険中央会<br>及び難尿健全体験団体議合会に提出されることに設定します。<br>(1) 実際できない考慮な代表が使用し、代表が必須及び解除時代との解除日期) |                                                          |                                        |                                                                          |                |                                           |                   |                                    |                                      |  |  |  |
| シームはいまま         第二番目         第二番目                                                                                                    |                                                                                                    | クチン名・ロット番号 補助者                                           |                                        | (三)<br>(1)<br>(1)<br>(1)<br>(1)<br>(1)<br>(1)<br>(1)<br>(1)<br>(1)<br>(1 |                |                                           |                   |                                    | ************************************ |  |  |  |
|                                                                                                    |                                                                                                    | シールUNICE<br>に合わせて <u>まっすで</u> に<br>い付けてくだかい              |                                        |                                                                          |                |                                           | 3 ELXS) 47        | ₩⊐ K<br>     <br>18-+04/301        |                                      |  |  |  |
|                                                                                                    | 6224                                                                                                    |                                                          |                                        |                                                                          | :              | 202                                       | <b>•</b>          | я [                                |                                      |  |  |  |

13.ご連絡がとれるメールアドレスを入力してく ださい。整理番号とパスワードをメールで送信し ますので、メールの受信設定を行っている方は 「@isehara-city.jp」のドメインからのメールを受信 できるよう設定をお願いいたします。

14.すべての入力を終えたら、確認へ進むを 選択してください。

#### 連絡先メールアドレス

ご連絡がとれるメールアドレスを入力してください。 整理番号とパスワードをメールで送信しますので、メールの受信設定を行っている方は「@isehara-city.jp」のドメインからの メールを受信できるよう設定をお願いいたします。

メールアドレス

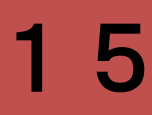

#### 申込確認

#### 新型コロナウイルスワクチン接種証明書発行申請

| 氏名                        | 厚労 太郎                                                 |
|---------------------------|-------------------------------------------------------|
| フリガナ                      | コウロウ タロウ                                              |
| 生年月日                      | 2000年01月23日                                           |
| 接種時に伊勢原市に住民票登<br>録がありましたか | はい                                                    |
| 本人確認書類                    | 厚労太郎(本人確認書類).j                                        |
| 代理申請                      | あなたと接種証明書を必要                                          |
| 委任状                       |                                                       |
| 電話番号                      | 0123456789                                            |
| 接種証明書の種類                  | 海外用及び国内用                                              |
| パスポート                     | 厚労太郎(パスポート).png                                       |
| 接種券番号                     |                                                       |
| 接種回数を選択してください             | 3                                                     |
| 接種記録が確認できる書類の<br>有無       | 全て持っている                                               |
| 接種記録が確認できる書類              | 厚労太郎(接種履歴1).pdf<br>厚労太郎(接種履歴2).pdf<br>厚労太郎(接種履歴3).pdf |
| 連絡先メールアドレス                | kenkou.v@isehara-city.j                               |

入力へ戻る

<

15.入力内容が表示されるので、内容が正しい ことを確認後、申し込むを選択してください。 内容に誤りがある場合は、入力へ戻るを選択 し、正しい情報を入力してください。

| pg            |
|---------------|
| 長とする人は同じ      |
|               |
|               |
|               |
| g             |
|               |
|               |
|               |
| f<br>f<br>f   |
| jp            |
| 申込む         > |

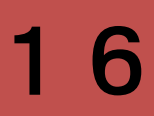

16.申込完了画面が表示されます。 整理番号とパスワードが表示されるので、必ず 控えるようにしてください。

※整理番号とパスワードは、接種証明書を取得 する際に必要となる大切な番号です。 パスワードを忘れた場合の問い合わせには対応 出来かねます。

申込の手続きは以上となります。

申請内容に不備がある場合には、メールもしくはお電話でご連絡しますので、必ずご確認ください。

#### 申込完了

新型コロナウイルスワクチン接種証明書の申請を受け付けました。 不備等がありましたら、ご記入されたメールアドレスにご連絡いたします。 申請内容に不備等がなければ、1週間程度で電子システムに接種証明書のPDFデータを添付します。 ※PDFデータを取得するには整理番号とパスワードが必要になります。

メールの受信設定を行っている方は「@isehara-city.jp」のドメインからのメールを受信できるよう設定をお願いいたします。

整理番号 を記載したメールとパスワード を記載したメールを送信しました。

#### メールアドレスが誤っていたり、フィルタ等を設定されている場合、 メールが届かない可能性がございます。

整理番号

パスワード

整理番号 とパスワードは、今後申込状況を確認する際に必要となる大切な番号です。 特にパスワードは他人に知られないように保管してください。

なお、内容に不備がある場合は別途メール、または、お電話にてご連絡を差し上げる事があります。

一覧へ戻る

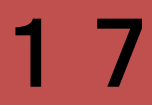

# ⑤申請内容を確認する

| e-KANAGAWA        | 伊勢原市 電子申請システ             | ۰ <b>۲</b>  | <b>ユ</b> ログイン | Ę                                               |
|-------------------|--------------------------|-------------|---------------|-------------------------------------------------|
| ••• 申請団休選択        | , 曲書 1. 申込内 <sup>3</sup> | 容照会 を選択     | 利用者登録         | 申込照会                                            |
| ◆ 千明已(体送)/( ↓     | 中込内容照会 〉 職責署名検           | 匪           |               | 整理番号を入力してください                                   |
|                   | 手続き                      | き申込         |               | 申込完了画面、通知メールに記載された<br>整理番号をご入力ください。             |
| <b>Q</b> 手続き選択をする | メールアドレスの確認               | 内容を入力する     | 🔷 申し込みをする     | パスワードを入力してください                                  |
| 検索項目を入力(          | 選択)して、手続きを検索し            | てください。      |               | 申込完了画面、通知メールに記載された<br>パスワードをご入力ください。            |
| 検索キーワード           | 類義語検索を行う                 |             |               | <sub>整理番号は</sub> 2.整理番号<br><sup>前後(</sup> 照会するを |
| 利用者選択             | 個人が利用できる手続き              | 法人が利用できる手続き |               | ログイン後に申込を行われた方は、ログインしてい                         |
|                   | 絞り込み                     | で検索する >     |               |                                                 |
|                   | 五十音で                     | ·探す >       |               |                                                 |

#### 申込内容照会

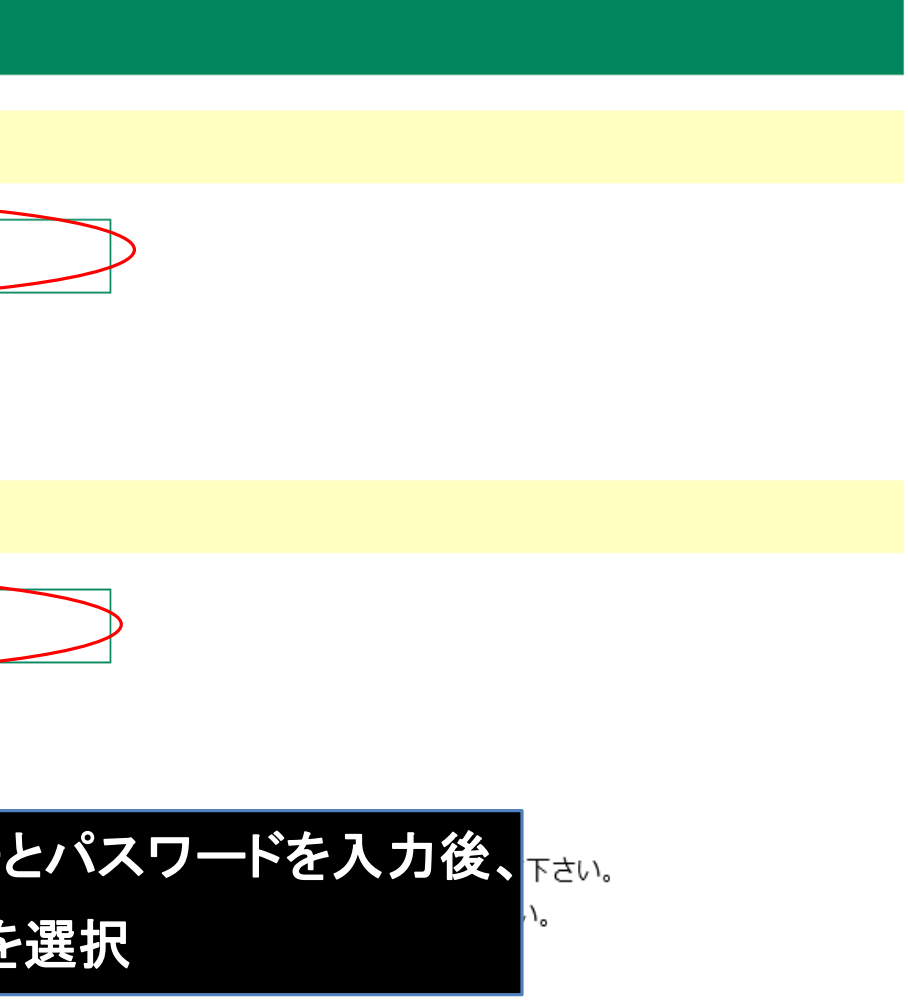

いただくと、 整理番号やパスワードを使用せずに照会できます。

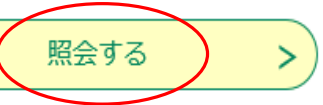

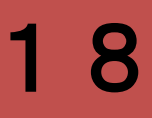

# 3.申込詳細で申請した内容が確認できます。 申込んだ内容を修正する場合は、 修正するを選択してください。

## 処理状況

・処理待ち → 申請を受付し、手続き中です ・完了 → 証明書の発行が完了しています

#### 申込詳細

申込内容を確認してください。

#### ※添付ファイルは一度パソコンに保存してから開くようにしてください。

| 手続き名 | 新型コロナウイルスワクチン     |
|------|-------------------|
| 整理番号 | 032607402083      |
| 処理状況 | 処理待ち              |
| 処理履歴 | 2022年12月28日11時53分 |

#### 伝達事項

| 日時 |    |
|----|----|
|    | 伝達 |
|    |    |

#### 申込内容

| 氏名                        | 厚労 太郎                    |
|---------------------------|--------------------------|
| フリガナ                      | コウロウ タロウ                 |
| 生年月日                      | 2000年01月23日              |
| 接種時に伊勢原市に住民票登<br>録がありましたか | はい                       |
| 本人確認書類                    | 厚労太郎(本人確認書類).jpg         |
| 代理申請                      | あなたと接種証明書を必要と            |
| 委任状                       |                          |
| 電話番号                      | 0123456789               |
| 接種証明書の種類                  | 海外用及び国内用                 |
| パスポート                     | <u>厚労太郎(パスポート).png</u>   |
| 接種券番号                     |                          |
| 接種回数を選択してください             | 3                        |
| 接種記録が確認できる書類の<br>有無       | 全て持っている                  |
| 接種記録が確認できる書類              | 厚労太郎(接種履歴1).pdf 厚        |
| 連絡先メールアドレス                | kenkou.v@isehara-city.jp |
|                           |                          |

※確認後、必ずブラウザを閉じてください。 ※申込んだ内容を修正する場合は、【修正する】ボタンを選択し

> < 申込照会へ戻る 修正する

#### 申込内容照会

| ン接種証明書発行申請                      |
|---------------------------------|
|                                 |
|                                 |
| 7 申込                            |
|                                 |
| 内容                              |
| 事項はありません。                       |
| 日本 中込内容印刷                       |
|                                 |
|                                 |
|                                 |
|                                 |
|                                 |
|                                 |
| g                               |
| とする人は同じ                         |
|                                 |
|                                 |
|                                 |
|                                 |
|                                 |
|                                 |
|                                 |
|                                 |
| 厚労太郎(接種履歴2).pdf 厚労太郎(接種履歴3).pdf |
|                                 |
| ,                               |
| てください。                          |
| 再申込する >                         |
| > 取下げる >                        |
|                                 |
|                                 |

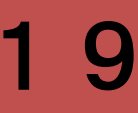

# ⑥証明書を発行する

1. 伊勢原市が接種証明書を添付後、ご登録い ただいたメールアドレスに発行完了通知を送りま す。

証明書を発行するには、伊勢原市電子システム 内の申込内容照会ページから、添付されている ファイルをダウンロードしてください。

ダウンロード後は、ご自宅やコンビニ等で印刷の うえ、ご使用ください。スクリーンショット等では二 次元コードが鮮明に読み取れない場合もござい ますので、あらかじめご確認ください。

※ダウンロード可能期限は 2024年3月31日 までです。 期間中は何度でもダウンロードいただけます。 申込詳細

申込内容を確認してください。

※添付ファイルは一度パソコンに保存してから開くようにしてください。

| 手続き名    | 新型コロナウイルスワクチ                                                |
|---------|-------------------------------------------------------------|
| 整理番号    | 032607402083                                                |
| 処理状況    | 完了                                                          |
| 処理履歴    | 2022年12月28日13時20分<br>2022年12月28日13時20分<br>2022年12月28日11時53分 |
| 添付ファイル1 | <u>R4.12.28.厚労太郎.pdf</u>                                    |

※証明書の内容に不備などがありましたら、 健康づくり課新型コロナウイルス対策係(0463-92-1117)までご連絡ください。

### 申込内容照会

ン接種証明書発行申請

1 受理

- み ファイルアップロード
- **〉 申**込

(ダウンロード可能期限 : 2024/03/31まで)

20